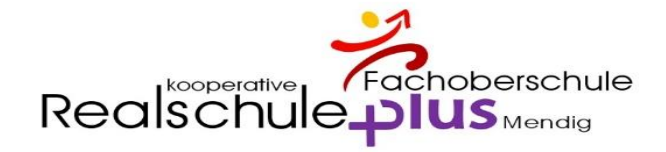

## Digitales Klassenbuch – WebUntis – Schüler

# Öffne die Seite: www.webuntis.com

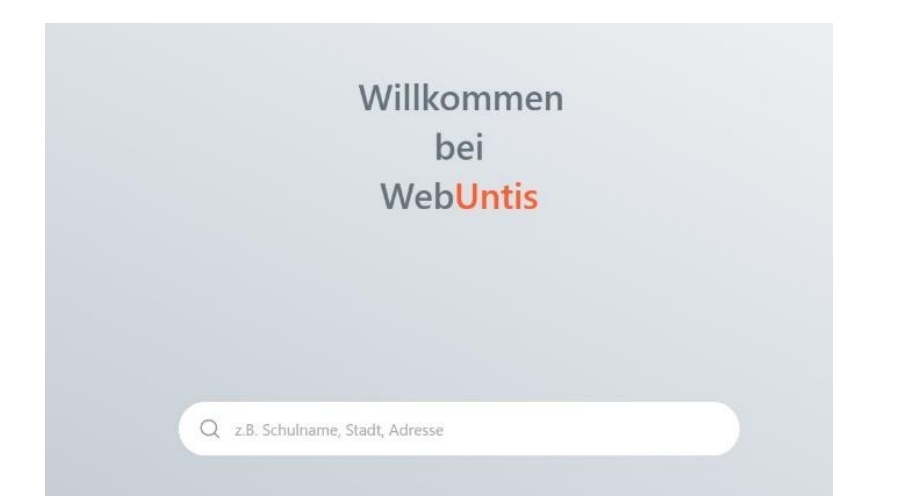

# gib "Mendig" als Suchbegriff ein und wähle "Realschule plus Mendig"

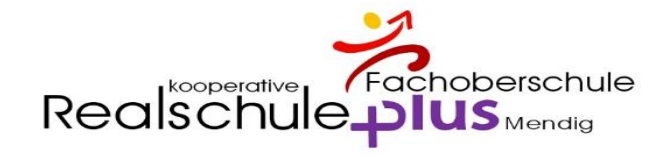

#### **Digitales Klassenbuch - WebUntis**

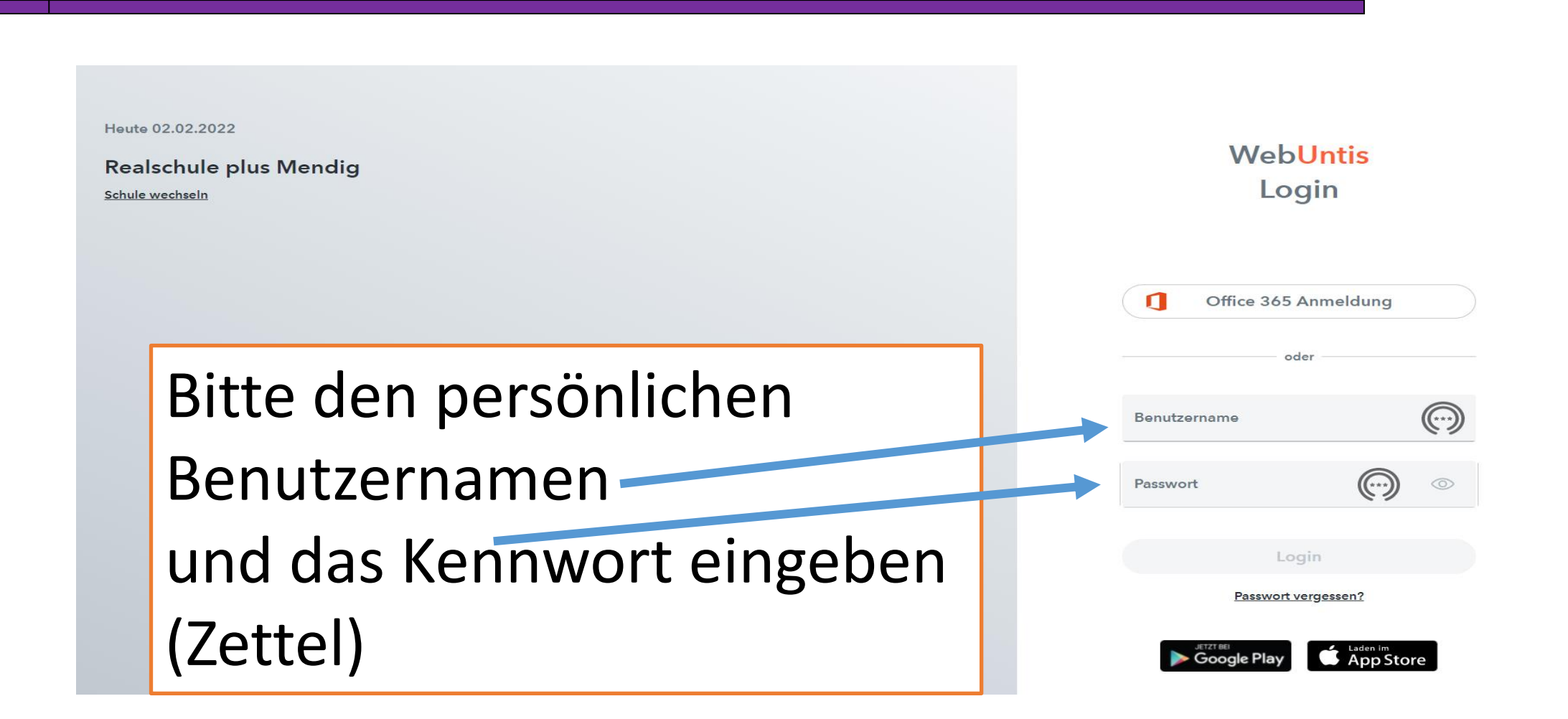

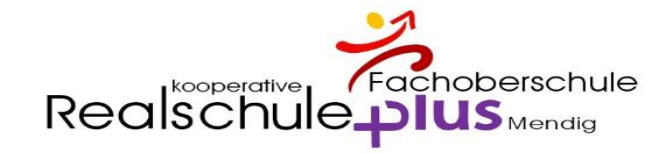

#### Passwort ändern

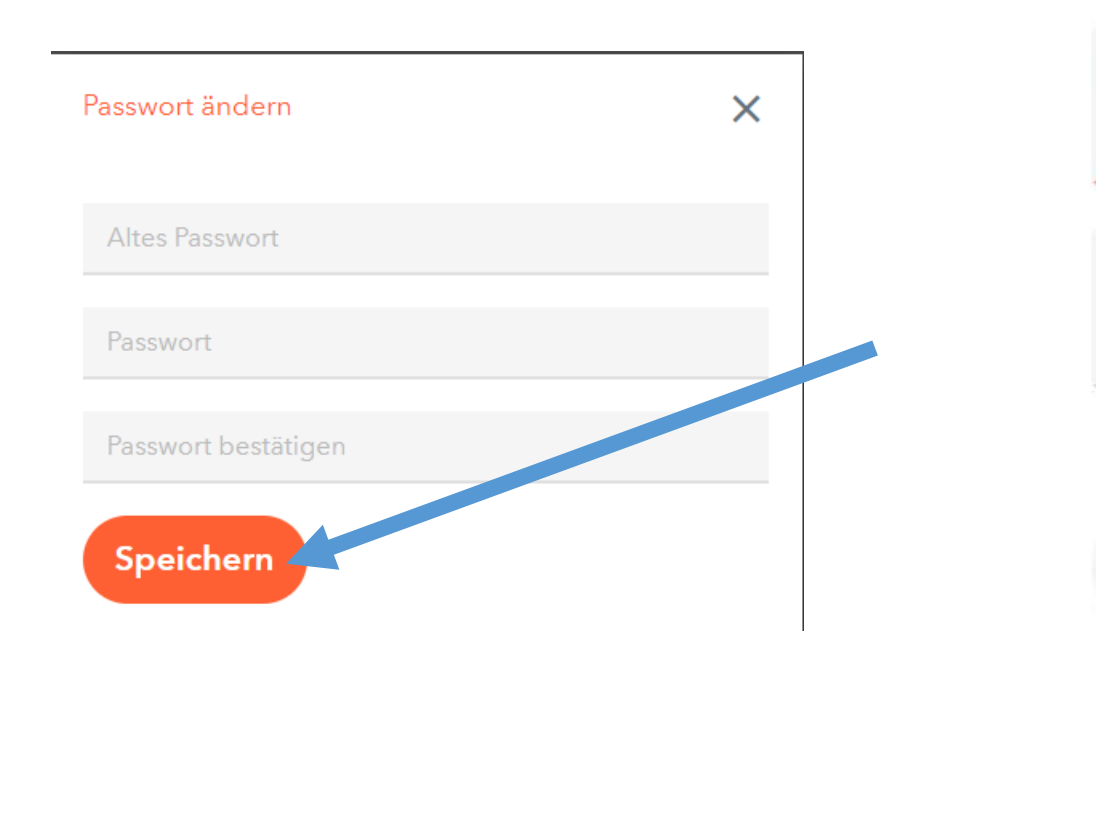

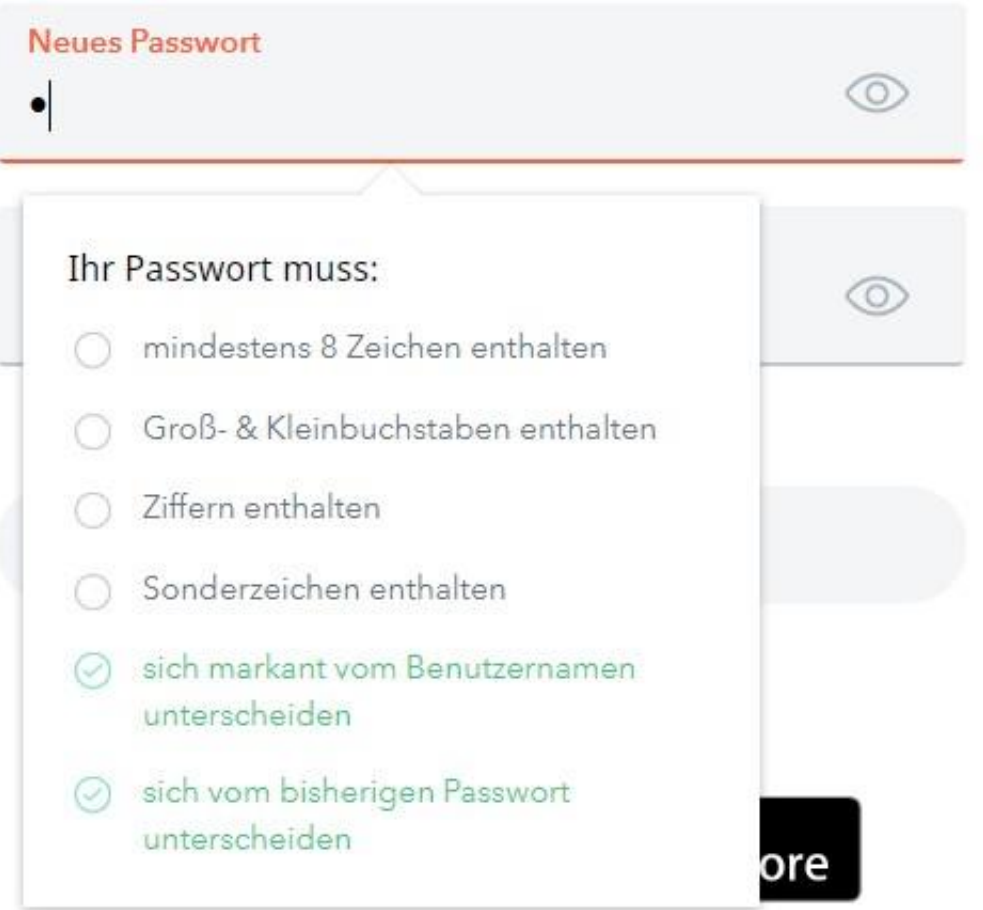

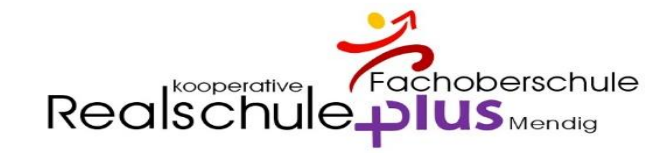

#### Passwort bitte notieren

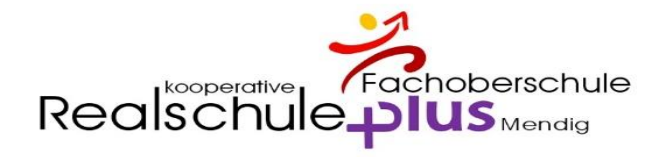

#### E-Mail-Adresse eintragen - WICHTIG

| ÷                                                                                           | C ດ 👌 https://hekto                | r.webuntis.com/profile                             |                           | A to 💿 🗹 🗘 I t= 庙                         |
|---------------------------------------------------------------------------------------------|------------------------------------|----------------------------------------------------|---------------------------|-------------------------------------------|
|                                                                                             | WebUntis<br>Realschule plus Mendig | Allgemein Kontaktdaten Freigaben                   | Llion of                  |                                           |
|                                                                                             | Heute                              | Schüler*innen<br>Tschueler                         | Hier ei                   | he korrekte Malladresse eintragen         |
|                                                                                             | Übersicht                          | E-Mail Adresse                                     |                           | Sprache                                   |
|                                                                                             | Mitteilungen                       |                                                    | Private                   | oder schulische – muss aber funktionieren |
|                                                                                             | Mein Stundenplan                   | Benutzergruppe<br>Schüler*innen                    |                           | Abteilung Keine Abteilung                 |
| 믁                                                                                           | Abwesenheiten                      | Offene Buchungen                                   |                           | Max. offene Buchungen                     |
|                                                                                             | Hausaufgaben                       | 1                                                  |                           | 0                                         |
| S<br>S<br>S<br>S<br>S<br>S<br>S<br>S<br>S<br>S<br>S<br>S<br>S<br>S<br>S<br>S<br>S<br>S<br>S | Sprechstunden                      | Benachrichtigungen über neue Mitteilungen per E-Ma | il erhalten<br>s erhalten |                                           |
|                                                                                             | =                                  |                                                    |                           |                                           |
| Т                                                                                           | <b>Tschueler</b><br>Schüler*in     | Speichern Passwort ändern                          |                           |                                           |
| ⊡⊋                                                                                          | Abmelden                           |                                                    |                           |                                           |

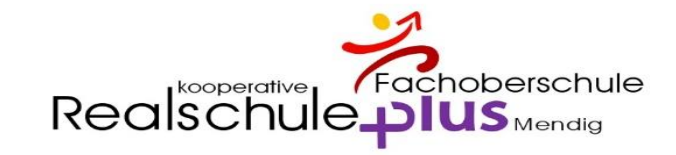

# Speichern

| $\leftarrow$                                                       | ට් බ ⊡ https://hektor.             | •buntis.com/profile                                                                                                  |                              | A* to 🗇 🔽 | €   £= @ |
|--------------------------------------------------------------------|------------------------------------|----------------------------------------------------------------------------------------------------|------------------------------|-----------|----------|
|                                                                    | WebUntis<br>Realschule plus Mendig | Allgemein Kontaktdaten Freigaben                                                                                     |                              |           |          |
|                                                                    | Heute                              | Schüler*innen<br>Tschueler                                                                                           |                              |           |          |
| Ed                                                                 | Übersicht                          | -Mail Adresse                                                                                                    | Sprache                      |           |          |
|                                                                    | Mitteilungen                       |                                                                                                    | Deutsch                      | •         |          |
| ±<br>1<br>1<br>1<br>1<br>1<br>1<br>1<br>1<br>1<br>1<br>1<br>1<br>1 | Mein Stundenplan                   | i nutzergruppe<br>chüler*innen                                                                                       | Abteilung<br>Keine Abteilung |           |          |
| 믁                                                                  | Abwesenheiten                      | Of ne Buchungen                                                                                                    | Max. offene Buchungen        |           |          |
|                                                                    | Hausaufgaben                       |                                                                                                    | 0                            |           |          |
| ନୃତ୍                                                               | Sprechstunden                      | ☐ B nachrichtigungen über neue Mitteilungen per E-Mail e<br>✓ Be lachrichtigungen des Aufgaben- und Ticketsystems er | rhalten                      |           |          |
|                                                                    | =                                  |                                                                                                    |                              |           |          |
| Т                                                                  | <b>Tschueler</b><br>Schüler*in     | Speichern Passwort ändern                                                                                            |                              |           |          |
| $\boxed{\cdot}$                                                    | Abmelden                           |                                                                                                    |                              |           |          |

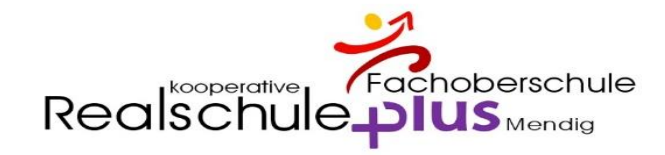

# Überblick

|          | <b>WebUntis</b><br>Realschule plus Mendig | Meine Daten       |                              |             |        |       |      |                           |
|----------|-------------------------------------------|-------------------|------------------------------|-------------|--------|-------|------|---------------------------|
|          | Heute                                     | Abwesenhe         | <mark>eiten</mark> Schuljahr | <b>&gt;</b> | 🔺 Hau  | saufg | aben | Eine Woche in die Zukur   |
|          |                                           | ergangenheit      |                              |             | Heute  |       |      |                           |
| Ea       | Ubersicht                                 | 1 18.05. 09:40    | bis Mi <b>18.05.</b> 10:25   |             | Di     |       | P    | Write vocabulary, p. 75   |
| _        |                                           | Ma 20.06 07:50    | bia Ma. 20.06 16:00          |             | 21.06. | E     | Mr   | finite focubulary, prive  |
| $\leq$   | Mitteilungen                              | 1010 20.00. 07.30 | DIS 1010 20.00. 10.00        |             | Di     |       |      | Berichtigung und Unter    |
| <u></u>  |                                           |                   |                              |             | 21.06. | D     | Kc   | benchtigung und onter     |
| ☆        | Mein Stundenplan                          |                   |                              |             | Morgen |       |      |                           |
| 8        | Abureanhottan                             |                   |                              |             | Mi     |       |      |                           |
| Ħ        | Abwesenneiten                             |                   |                              |             | 22.06. | M     | MC   | Blatt einkleben und Ber   |
|          | Hausaufgaben                              |                   |                              |             | Mi     |       |      |                           |
| ЕQ       | nausaangaben                              |                   |                              |             | 22.06. | M     | MC   | Buch S. 93 Nr. 1, 2, 3, A |
| ୧୦       | Sprechstunden                             |                   |                              |             | Mi     |       |      |                           |
| <u>۲</u> | -1                                        |                   |                              |             | 22.06. | BK    | Kc   | Wasserfarbkasten, schw    |
|          |                                           |                   |                              |             |        |       |      |                           |

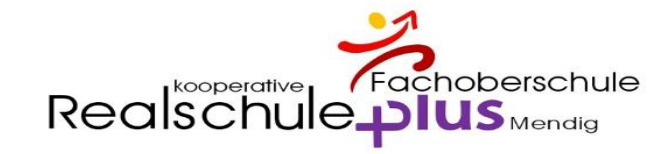

# Übersicht

|                                                                          | WebUntis<br>Realschule plus Mendig | Meine Daten       |                     |           |   |                 |         |                                                                                                    |     |
|--------------------------------------------------------------------------|------------------------------------|-------------------|---------------------|-----------|---|-----------------|---------|----------------------------------------------------------------------------------------------------|-----|
|                                                                          | Heute                              | 🖳 Offene Abwesenh | eiten Schuljahr     |           | • | 🔺 Hausau        | ufgaben | Eine Woche in die Zukunft                                                                                                    | •   |
|                                                                          |                                    | Heute             |                     |           |   | Heute           |         |                                                                                                    |     |
| Ea                                                                       | Ubersicht                          | Mo 12.09.09:43    | bis Fr 16.09. 16:00 | Krankheit |   | Di              | R Sa    | Beispiel für den Sinn des Lebens nach der Vorlage von 5 Begriffer                                                                                                    | C C |
| $\square$                                                                | Mitteilungen                       | Mo 12.09.09:43    | bis Fr 16.09. 16:00 | Krankheit |   | In der Zukun    | t       |                                                                                                    |     |
|                                                                          | Mein Stundenplan                   |                   |                     |           |   | Fr 59<br>16.09. | Ler     | Heute wurden keine Hausaufgaben aufgegeben.                                                                                                    | С   |
| 再                                                                        | Abwesenheiten                      |                   |                     |           |   | Di 📕            |         | To be all the base of the base of the base | _   |
|                                                                          | Hausaufgaben                       |                   |                     |           |   | 20.09. Sk       | Si      | iadelle Ledensmittel                                                                                                    | •   |
| ନୃତ୍                                                                     | Sprechstunden                      |                   |                     |           |   |                 |         |                                                                                                    |     |
|                                                                          |                                    |                   |                     |           |   |                 |         |                                                                                                    |     |
|                                                                          |                                    |                   |                     |           |   |                 |         |                                                                                                    |     |
|                                                                          | =                                  |                   |                     |           |   |                 |         |                                                                                                    |     |
| M                                                                        | MaxMust<br>Schüler*in              |                   |                     |           |   |                 |         |                                                                                                    |     |
| $\boxed{\cdot} \\ \\ \\ \\ \\ \\ \\ \\ \\ \\ \\ \\ \\ \\ \\ \\ \\ \\ \\$ | Abmelden                           |                   |                     |           |   |                 |         |                                                                                                    |     |

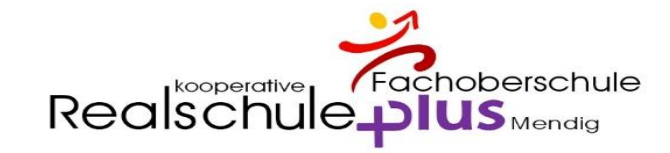

## Mitteilungen

| ( <del>-</del>   | Mitteilungen          | Posteingang        | + Neu |
|------------------|-----------------------|--------------------|-------|
|                  | Posteingang           |                    |       |
| $\sum_{i=1}^{n}$ | Gesendet              |                    |       |
| S                | Entwürfe              |                    |       |
|                  |                       |                    |       |
|                  |                       | Keine Mitteilungen |       |
|                  |                       |                    |       |
|                  |                       |                    |       |
|                  |                       |                    |       |
|                  |                       |                    |       |
|                  |                       |                    |       |
|                  | =                     |                    |       |
| M                | MaxMust<br>Schüler*in |                    |       |
| .ttoc://bokt     | Abmelden              |                    |       |

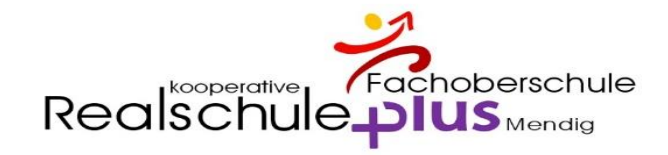

#### Mein Stundenplan

|        | WebUntis               |       |            |                  |                          |                       |     |           |       |                  |                |                      |                  |                 |
|--------|------------------------|-------|------------|------------------|--------------------------|-----------------------|-----|-----------|-------|------------------|----------------|----------------------|------------------|-----------------|
|        | Realschule plus Mendig | ÷     | 12.09.2022 | <b>&gt;</b>      |                          |                       |     |           |       |                  |                |                      | 17               | •               |
|        | Heute                  |       | Mo         | <b>D.</b> 12.09. | D                        | <b>Di.</b> 13.09.     |     | Mi. 14.09 | 2.    | Do. 15           | .09.           |                      | Fr. 16.09        |                 |
| Ea     | Übersicht              | 07:50 | Ge         | S9a<br>B0.07     | Sk                       | S9a<br>E0.01          | E   | S9a       | A2.03 | S9a<br>E         |                | S9a, S9b<br>S9a, S9b | S9 HuS<br>S9 WuV | B0.04<br>C0.07  |
|        | Mitteilungen           | 08:40 | Ph         | S9a<br>C1.09     | D                        | S9a<br>D1.03          | Bio | S9a       | D3.03 | S9a<br>E         |                | S9a, S9b<br>S9a, S9b | S9 HuS<br>S9 WuV | B0.04<br>C0.07  |
| 춦      | Mein Stundenplan       | 09:40 | S9<br>SpJ  | 9a, S9b<br>S1.07 | D                        | 59a<br>D1.03          | Mu  | S9a       | D3.07 | S9a<br>Ph        | C1.09          | D                    | S9a              | D1.03           |
| 믁      | Abwesenheiten          | 10:30 | SpJ        | 9a, S9b<br>E0.04 |                          |                       | D   | S9a       | D1.03 | S9a<br>Ge        |                |                      | S9a<br>E         |                 |
|        | Hausaufgaben           | 11:30 | ВК         | S9a<br>B1.03     |                          |                       | M   | S9a       | D2.05 | S9a, S9b,<br>evR | (B9a)<br>B0.07 | М                    | S9a              | D2.05           |
| ဂ္ဂမ္) | Sprechstunden          | 12:20 | Ch         | S9a<br>C1.01     | S9a,<br><mark>evR</mark> | , S9b, (B9a)<br>B0.07 | Μ   | S9a       | D2.05 |                  |                |                      |                  |                 |
|        |                        | 13:10 |            |                  |                          |                       |     |           |       |                  |                |                      |                  |                 |
|        |                        | 13:45 |            |                  |                          |                       |     |           |       |                  |                |                      |                  |                 |
|        | _                      | 14:45 |            |                  |                          |                       |     |           |       |                  |                |                      |                  |                 |
|        | MaxMust                | 15:15 |            |                  |                          |                       |     |           |       |                  |                |                      |                  |                 |
| M      | Schüler*in             |       |            |                  |                          |                       |     |           |       |                  |                | (                    | Stand: 13.0      | 9.2022 07:08:03 |

Realschule plus Mendig

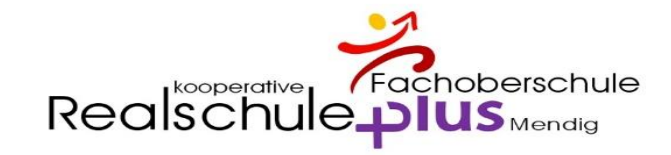

#### Abwesenheiten

|        | WebUntis<br>Realschule plus Mendig | Meine Abwesenheiten | Fehlzeiten        |                            |                   |        | ?    |
|--------|------------------------------------|---------------------|-------------------|----------------------------|-------------------|--------|------|
|        | Heute                              | ← 05.09.2022        | → 2022/2023 ▼     | - Alle - 🔻                 |                   | L x    | CSV  |
|        | Übersicht                          |                     | ▼ Von             | Bis                        | Abwesenheitsgrund | Status | Text |
|        | Mitteilungen                       |                     | Mo 12.09. 09:43   | bis Fr <b>16.09.</b> 16:00 | Krankheit         | Ø      |      |
| ±<br>☆ | Mein Stundenplan                   | 1 Element           |                   |                            |                   |        |      |
| 呂      | Abwesenheiten                      |                     |                   |                            |                   |        |      |
|        | Hausaufgaben                       |                     |                   |                            |                   |        |      |
| ନୃତ୍   | Sprechstunden                      |                     |                   |                            |                   |        |      |
|        |                                    |                     |                   |                            |                   |        |      |
|        |                                    |                     |                   |                            |                   |        |      |
|        |                                    |                     |                   |                            |                   |        |      |
|        | =                                  |                     |                   |                            |                   |        |      |
| M      | MaxMust<br>Schüler*in              | Entschuldigungssc   | hreiben drucken 🔺 |                            |                   |        |      |
| [-]-}  | Abmelden                           |                     |                   |                            |                   |        |      |

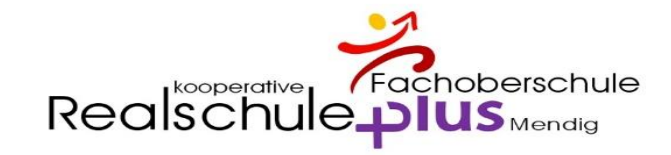

#### Abwesenheiten

|        | WebUntis<br>Realschule plus Mendig | Meine Abwesenheiten | Fehlzeiten        |                            |                   |        | ?    |
|--------|------------------------------------|---------------------|-------------------|----------------------------|-------------------|--------|------|
|        | Heute                              | ← 05.09.2022        | → 2022/2023 ▼     | - Alle - 🔻                 |                   | L x    | CSV  |
|        | Übersicht                          |                     | ▼ Von             | Bis                        | Abwesenheitsgrund | Status | Text |
|        | Mitteilungen                       |                     | Mo 12.09. 09:43   | bis Fr <b>16.09.</b> 16:00 | Krankheit         | Ø      |      |
| ±<br>☆ | Mein Stundenplan                   | 1 Element           |                   |                            |                   |        |      |
| 呂      | Abwesenheiten                      |                     |                   |                            |                   |        |      |
|        | Hausaufgaben                       |                     |                   |                            |                   |        |      |
| ନୃତ୍   | Sprechstunden                      |                     |                   |                            |                   |        |      |
|        |                                    |                     |                   |                            |                   |        |      |
|        |                                    |                     |                   |                            |                   |        |      |
|        |                                    |                     |                   |                            |                   |        |      |
|        | =                                  |                     |                   |                            |                   |        |      |
| M      | MaxMust<br>Schüler*in              | Entschuldigungssc   | hreiben drucken 🔺 |                            |                   |        |      |
| [-]-}  | Abmelden                           |                     |                   |                            |                   |        |      |

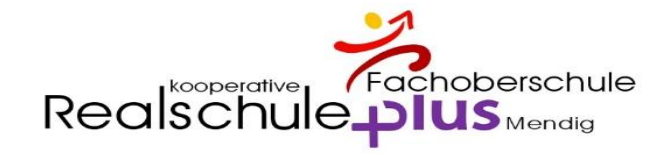

#### Hausaufgaben

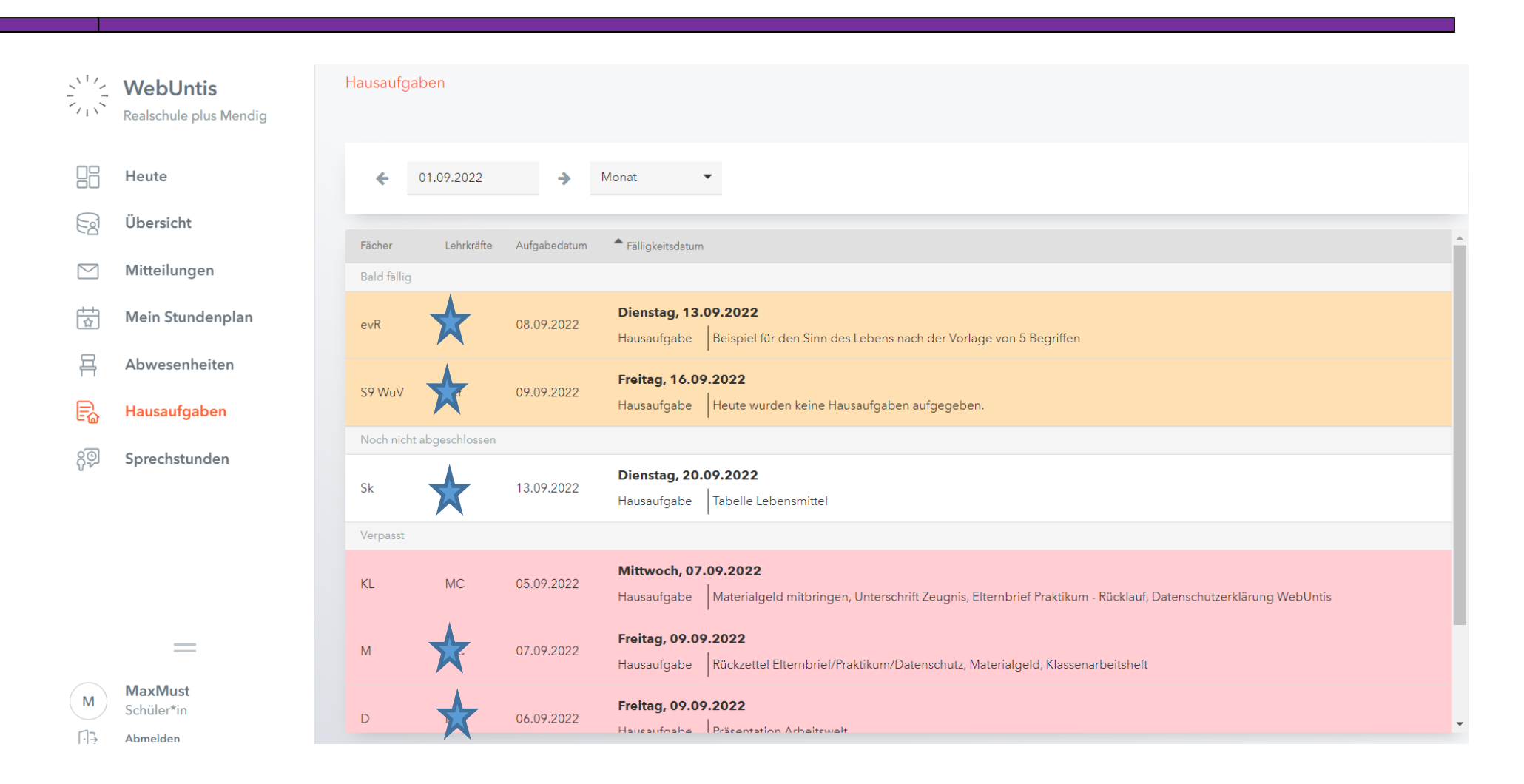

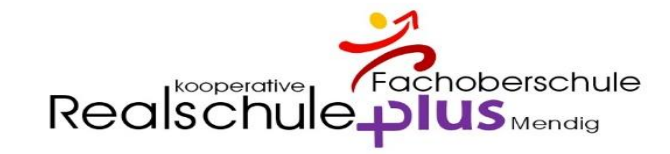

# Sprechstunde

|      | WebUntis<br>Realschule plus Mendig | Sprechstunden                                                                                                    |                             |   |   |     |
|------|------------------------------------|----------------------------------------------------------------------------------------------------|-----------------------------|---|---|-----|
|      | Heute                              | Klasse   Klasse   Kla | <b>C</b> Schule: 0265293930 | A | X | CSV |
| Eg   | Übersicht                          |                                                                                                    |                             |   |   |     |
|      | Mitteilungen                       | Ihre Anmeldungen                                                                                                    |                             |   |   |     |
|      | Mein Stundenplan                   |                                                                                                    |                             |   |   |     |
| 믁    | Abwesenheiten                      |                                                                                                    |                             |   |   |     |
|      | Hausaufgaben                       |                                                                                                    |                             |   |   |     |
| ନୃତ୍ | Sprechstunden                      | <b>Vichts anzuzeigen</b>                                                                                                    |                             |   |   |     |
|      | =                                  |                                                                                                    |                             |   |   |     |
| M    | MaxMust<br>Schüler*in              |                                                                                                    |                             |   |   |     |
|      | Abmelden                           |                                                                                                    |                             |   |   |     |

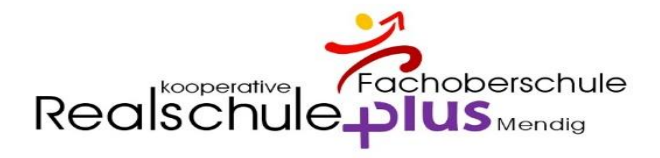

## App am Handy – Tablet UNTIS MOBIL

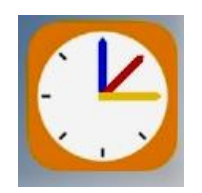

App am Handy – Tablet UNTIS MOBIL die neuen Benutzerdaten Edi eingeben oder unter **FREIGABEN** den QR-Code E N 목 A nutzen R ନ୍ତି S Hier vielleicht die Schüler, wenn möglich direkt die App am Handy einmal nutzen lassen T Ts []}

| ы пиря://пекто                    | r.webunus.com/profile                                                                                                    |
|-----------------------------------|----------------------------------------------------------------------------------------------------|
| VebUntis<br>ealschule plus Mendig | Allgemein Kontaktdaten Freigaben                                                                                                    |
| leute                             | Tschueler                                                                                                    |
| Ibersie                           | E-Mail Adresse                                                                                                    |
| litteilungen                      |                                                                                                    |
| /lein Stundenplan                 | Benutzergruppe<br>Schüler*innen                                                                                                    |
| bwesenheiten                      | Offene Buchungen                                                                                                    |
| lausaufgaben                      | 1                                                                                                    |
| prechstunden                      | Benachrichtigungen über neue Mitteilungen per E-Mail erhater<br>Benachrichtigungen des Aufgaben- und Ticketsystems erhaler<br>Benachrichtigungen des Aufgaben- und Ticketsystems erhaler<br>Benachrichtigungen des Aufgaben- und Benachrichtigungen<br>Benachrichtigungen des Aufgaben- und Benachrichtigungen<br>Benachrichtigungen<br>Benachr |
|                                   |                                                                                                    |
| _                                 |                                                                                                    |
| —                                 |                                                                                                    |
| schueler<br>chüler*in             | Speichern Passwort ändern                                                                                                    |
| bmelden                           |                                                                                                    |

hatter of the state strength of the state of the state of

C

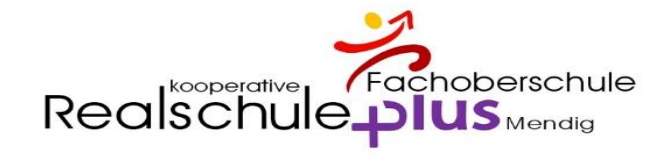

# App am Handy – Start

| 10:10 | j a a 🔵 🗹  | c 10 10              | 1 🛠 🖘 📶 97% f | I      |
|-------|------------|----------------------|---------------|--------|
| ¢,    | Realsch    | ule plus N           | /lendig       |        |
|       | Meine Tern | nine                 |               | >      |
| 80    | Sprechstur | iden                 |               | N N    |
| Ê     | Meine Abw  | esenheiten           |               | ×      |
|       |            |                      |               |        |
|       |            |                      |               |        |
|       |            |                      |               |        |
|       |            |                      |               |        |
|       |            |                      |               |        |
|       |            |                      |               |        |
|       |            |                      |               |        |
|       |            |                      |               |        |
|       |            |                      |               |        |
| Start | tindenplan | Ģ.<br>Benachrichtigu | Mitteilungen  | Profil |
|       | 111        | 0                    | <             |        |

| 0:10    | ) & & <b>()</b> 🖗 🖗 🖗 🖗                                                                            | <b>@ &amp;</b> %1 97                | 7%                 |
|---------|----------------------------------------------------------------------------------------------------|-------------------------------------|--------------------|
| < N     | Meine Termine<br>3 20. Sept.                                                                       |                                     | $\bigtriangledown$ |
| Di. 13. | Sept.<br>Hausaufgaben<br>08 13. Sept.<br>vangelische Rel<br>Beispiel für den S<br>Vorlage von 5 Be | igion<br>Sinn des Leben:<br>griffen | s nach der         |
| Fr. 16. | Sept.                                                                                              |                                     |                    |
| (III)   | Hausaufgaben<br>09 16. Sept.<br>Wirtschaft und V<br>Heute wurden ke<br>aufgegeben.                 | erwaltung<br>ine Hausaufgal         | ben                |
| Di. 20. | Sept.                                                                                              |                                     |                    |
| (II)    | Hausaufgaben<br>13 20. Sept.<br>Sozialkunde<br>Tabelle Lebensm                                     | ittel                               |                    |
|         |                                                                                                    |                                     |                    |
|         |                                                                                                    |                                     |                    |
|         | III O                                                                                              |                                     | <                  |

Realschule plus Mendig

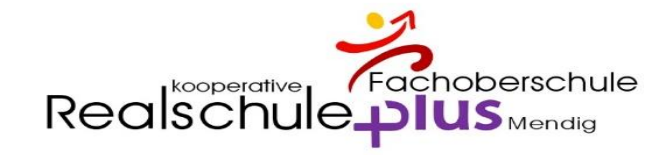

# App am Handy – Stundenplan

| 10:1                                             | 0 🕴 attr attr                                                   | • 2 4 2 6                             | 2 100 ×                                     | ի 🥵 ով 97% 🕯                                       | •                                               |
|--------------------------------------------------|-----------------------------------------------------------------|---------------------------------------|---------------------------------------------|----------------------------------------------------|-------------------------------------------------|
| $\equiv$                                         | ິ⊲₁↑ Mu                                                         | ister Ma                              | ах                                          | (                                                  | ۹ 🔳                                             |
| 7:50<br>1.<br>8:35<br>3:40                       | Sept.<br>12<br>Mo.<br>Ge<br>Sa(Mr)<br>B0.07(D1.05)<br>S9a<br>Ph | 13<br>Di.<br>Sk<br>Si<br>E0.01<br>S9a | 14<br>Mi.<br>E<br>Re<br>A2.03<br>S9a<br>Bio | 15<br>Do.<br>E<br>Re                               | 16<br>Fr.<br>S9 W. S9 H<br>Ler SI<br>C0.07 B0.0 |
| 2.<br>9:25                                       | Ts<br>C1.09<br>S9a<br>SpJ<br>Kd(MC)                             | Mo<br>D1.03                           | Ri<br>D3.03<br>S9a<br>Mu<br>Gi              | S9a<br>Ph<br>Ts                                    | S9a, S<br>He S9a,<br>D<br>Mo                    |
| 10:25<br>10:30<br>4.<br>11:15                    | S9a, S9b<br>SpJ<br>Kd(MC)<br>E0.04(S1.07)<br>S9a, S9b           | <del>\$9a</del>                       | D<br>S9a<br>D<br>Mo<br>D1.03<br>S9a         | Ge<br>Mr<br>S9a                                    | E<br>Re<br>S9a                                  |
| 1:30<br>5.<br>12:15                              | BK<br>Wa<br>B1.03<br>S9a                                        | M<br>M6<br>D2:95<br>S9a               | M<br>MC                                     | evR<br>Sa<br>B0.07<br>S9a, S9b <mark>, B9</mark> a | M<br>MC<br>D2.05<br>S9a                         |
| 6.<br>13:05                                      | Si<br>C1.01<br>S9a                                              | Sa<br>B0.07<br>S9a, S9b <b>, B9</b> a | S9a                                         |                                                    |                                                 |
| 13:10<br>7:<br>13:45<br>13:45<br>8.<br>14:30     |                                                                 |                                       |                                             |                                                    |                                                 |
| 14:45<br>15:15<br>15:15<br>15:15<br>10.<br>16:00 |                                                                 |                                       |                                             |                                                    |                                                 |
|                                                  |                                                                 |                                       |                                             | 10:10 13                                           | 09.2022                                         |
| Start                                            | Stunde                                                          | 3<br>enplan Benach                    | Ç.<br>nrichtigu 1                           | Mitteilungen                                       | Profil                                          |
|                                                  | 111                                                             |                                       | 0                                           | <                                                  |                                                 |

#### App am Handy – Benachrichtigungen / Mitteilungen

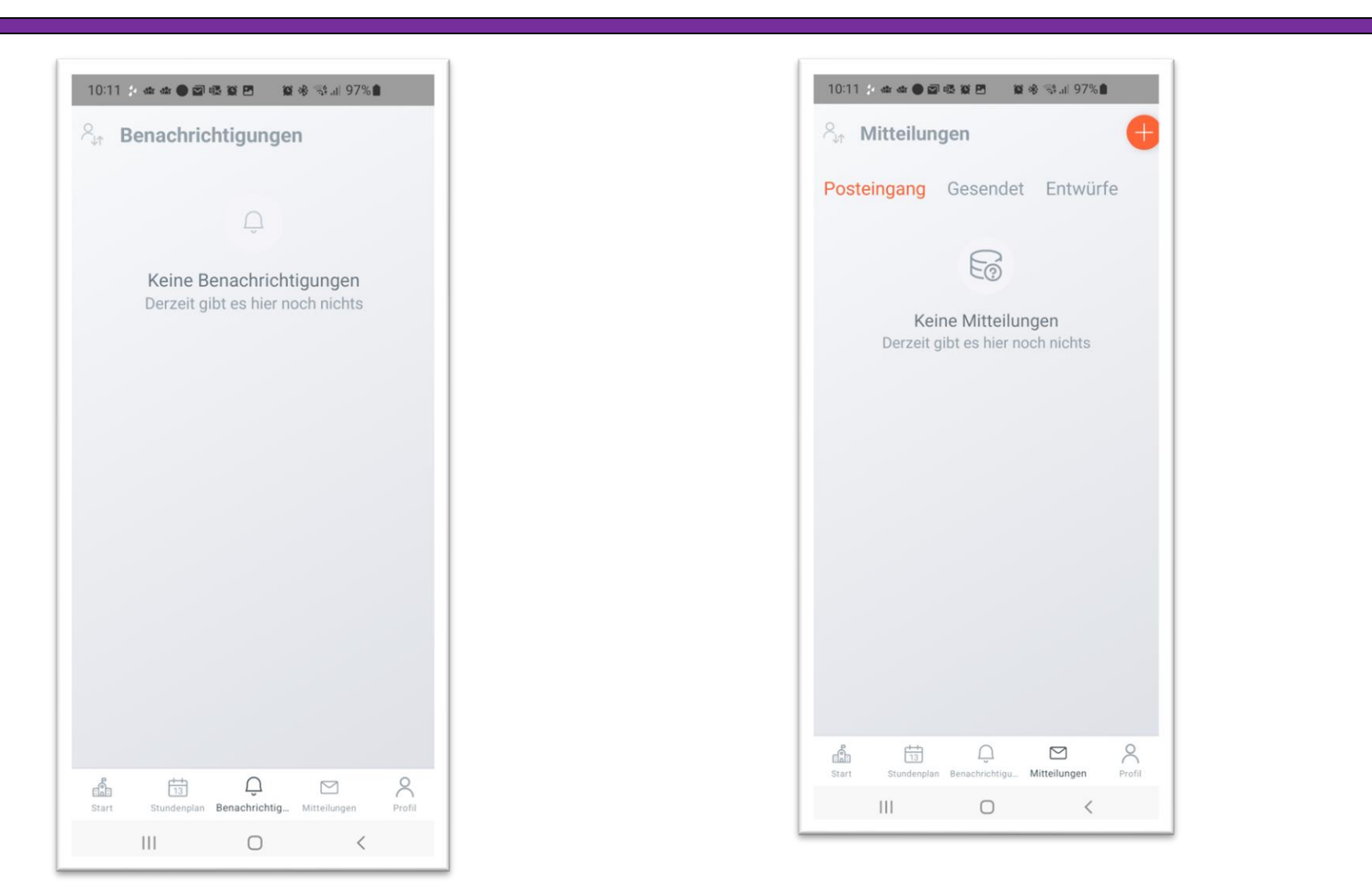

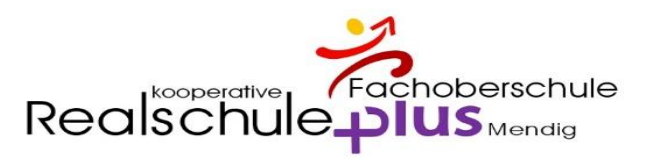